## VSGA QR System Instruction

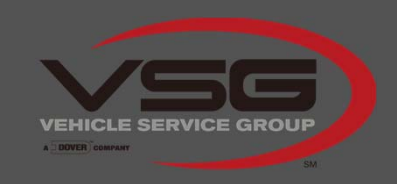

SCAN NOW TO ACTIVATE YOUR WARRANTY

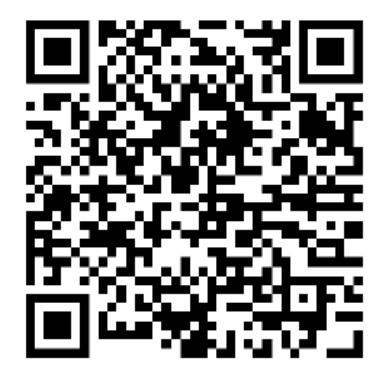

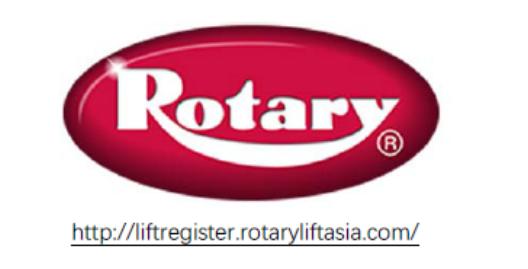

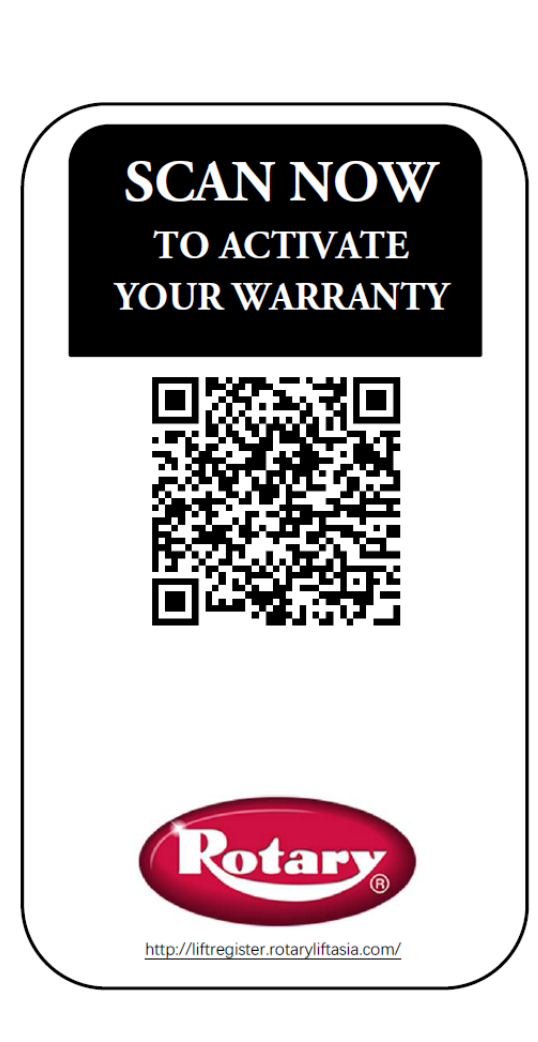

Make sure you have a QR reader installed on your mobile phone. (Nearly any QR Reader will work.)

Scan the QR code , then you will turn to the website to login.

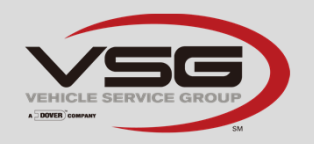

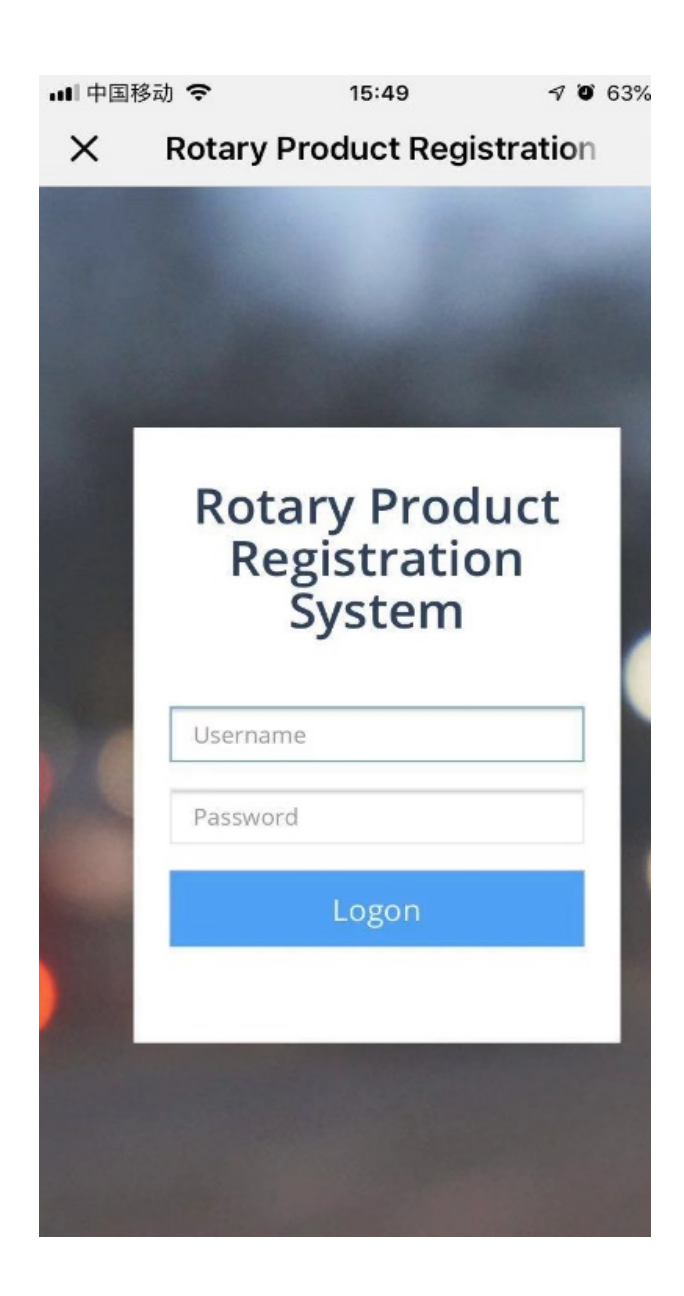

Login with your username and password provided by Technical Support team of VSGA.

Huihua.lu@rotaryliftasia.com

elvis.wang@rotaryliftasia.com

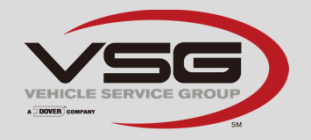

| •□□中国移动 🗢     | 15:50      | 7                  | o 63% 🔳  |  |  |
|---------------|------------|--------------------|----------|--|--|
| × Rotary Pr   | oduct Re   | gistratio          | on       |  |  |
| Rotary        |            |                    |          |  |  |
| Registration  |            |                    | 2        |  |  |
| Registration  |            |                    |          |  |  |
| Add Delete    |            |                    |          |  |  |
|               |            | □ Ⅲ -              | <u>a</u> |  |  |
| Serial Number | Se         | arch               |          |  |  |
| Serial Number | Lift Model | Lift Model End Cus |          |  |  |
|               |            |                    |          |  |  |
|               |            |                    |          |  |  |
|               |            |                    |          |  |  |
|               |            |                    |          |  |  |
| ,             |            |                    |          |  |  |
| (             |            | /                  |          |  |  |

## Click "Add" in the Registration page.

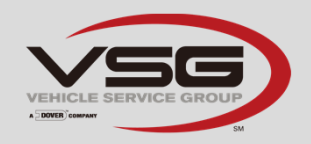

| ■  中国移动 🗢    | 15:50      | 7          | o 63% 🔳    |
|--------------|------------|------------|------------|
| × Rotary     | Product Re | egistratio | <b>o</b> n |
| Rotary       |            |            |            |
| Registration |            |            | R :        |
|              |            |            |            |
|              |            |            |            |
|              | <          | >          |            |

## Click "Registration"

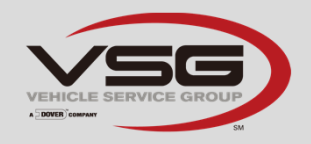

|                         | uuer ne | JISTIATION |   |
|-------------------------|---------|------------|---|
| *Installer Name         |         |            |   |
| Installer Email Address |         |            |   |
| *Contact Number         |         |            |   |
| Note                    |         |            |   |
| Registered Person       |         |            |   |
| test1                   |         |            | Ŧ |
| Registration Date       |         |            |   |
| 2018/11/30 16:33:17     |         |            |   |
|                         |         |            |   |

## Fill in the information, then click "Save".

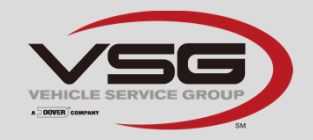

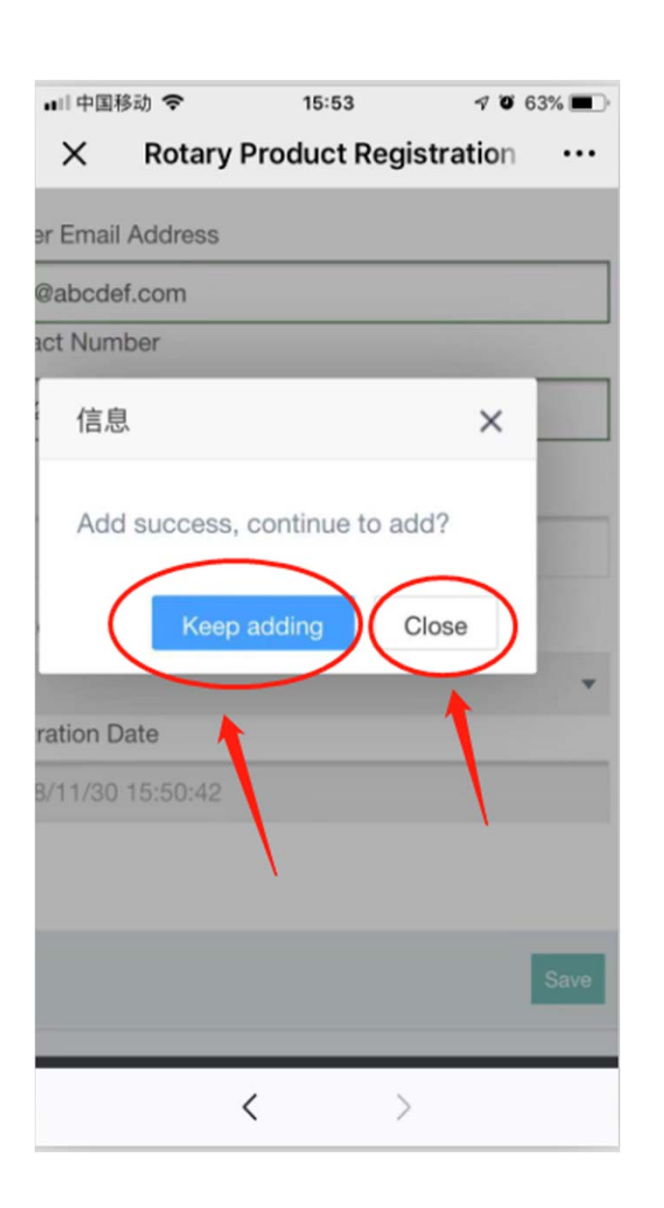

If you would like to add more registrations, please click "Keep adding", or else you can click "Close" to finish.

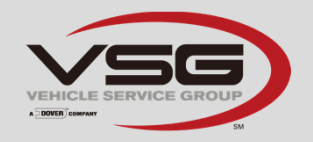

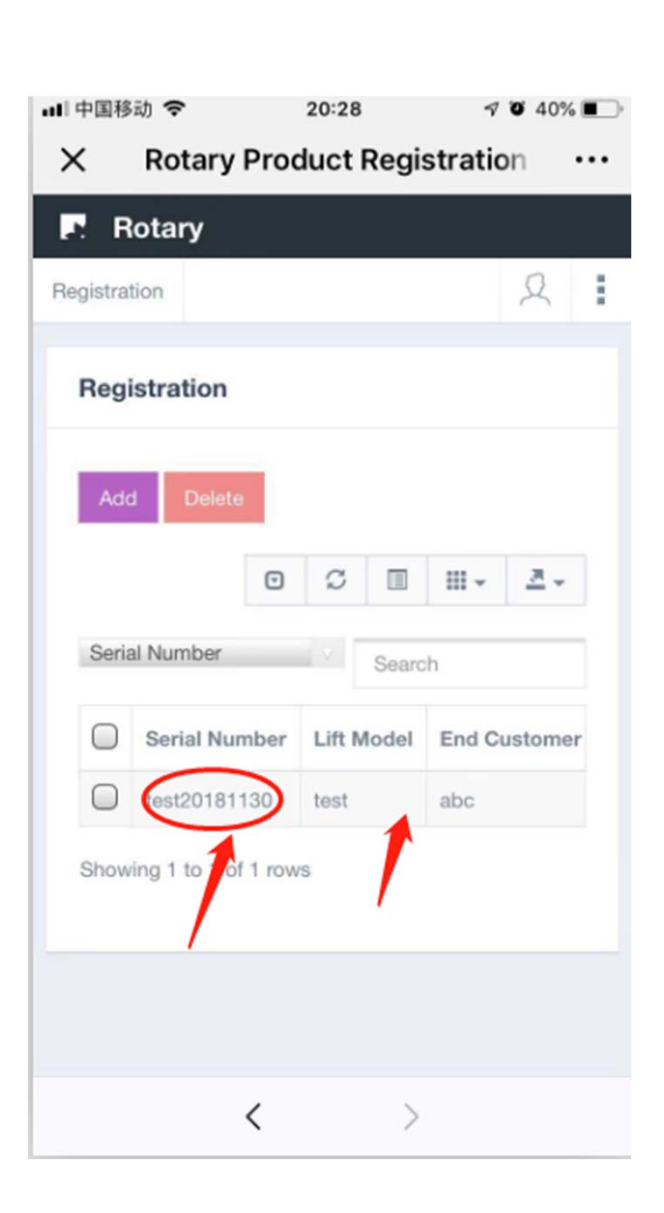

After clicking "Close", it will return to the list where you can find all the serial numbers details you have added. You can see more details if you click the serial numbers.

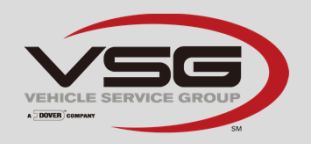

| Registra | tion        |             |            |                   |                   |                      |                |                         |                |      |               |                            |   |                        | test1 Q |
|----------|-------------|-------------|------------|-------------------|-------------------|----------------------|----------------|-------------------------|----------------|------|---------------|----------------------------|---|------------------------|---------|
| Regi     | istration   | n           |            |                   |                   |                      |                |                         |                |      |               |                            |   | 1                      |         |
| Ado      | d Dele      | lete        |            |                   |                   |                      |                |                         |                |      | Serial Number | <ul> <li>Search</li> </ul> | ۲ | S 🗉 I                  |         |
| V        | Serial      | Number      | Lift Model | End Customer Name | Registration Date | Installation Address | Installer Name | Installer Email Address | Contact Number | Note |               |                            |   | JSON<br>XML            |         |
|          | test201     | 181130      | test       | abc               | 2018-11-30        | madison              | bbc            | bbc@abcdef.com          | 1122334455     | test |               |                            |   | CSV                    |         |
| Show     | ving 1 to 1 | 1 of 1 rows |            |                   |                   |                      |                |                         |                |      |               |                            |   | TXT<br>SQL<br>MS-Excel |         |
|          |             |             |            |                   |                   |                      |                |                         |                |      |               |                            | 2 |                        |         |

If you would like to export your list of registered lifts, please visit the website <u>http://liftregister.rotaryliftasia.com</u> on computers. Select the items you need, click "Export" button, then choose the format and click, it will export to your computer.

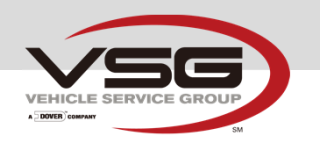

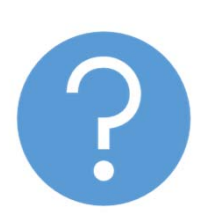

If you have more questions,

please contact

Huihua.lu@rotaryliftasia.com

elvis.wang@rotaryliftasia.com

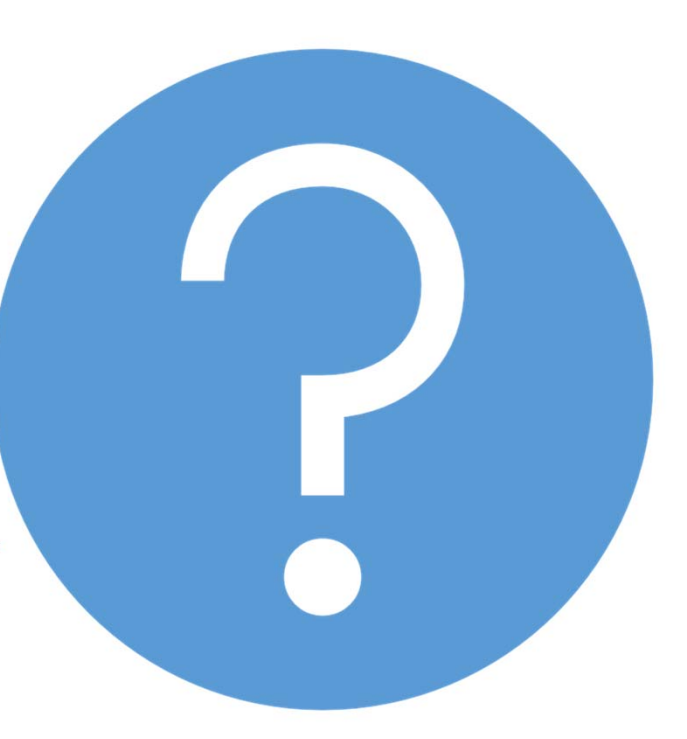

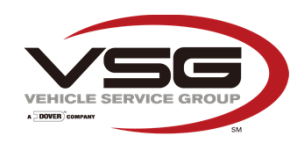